# **Electronic Entry of Principal and Teacher Directed**

## **Professional Development**

### **INSTRUCTIONS FOR EMPLOYEE ACCESS**

1) Employee Access is located in Skyward. Log in and select the Employee Access tab.

Add

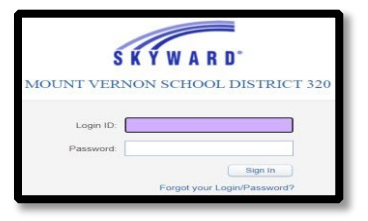

2) Once in Employee Access, select "Time Off", then "My Requests"

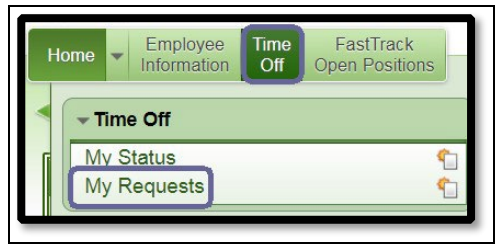

### Select: Add (right hand side of screen)

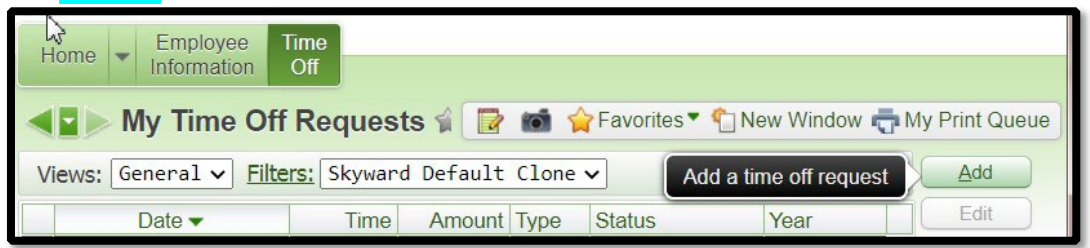

#### Example of Principal Directed PD see directions below

| Time Off Request                       | t                                                                                | Save |
|----------------------------------------|----------------------------------------------------------------------------------|------|
| Submit To:                             | ADMINISTRATOR of approval                                                        | Back |
| * Time Off Code:                       | Principal/District Directed PD - Hours v Hours per Day: 8h 00m                   |      |
| * Reason:                              | Principal Directed PD v Detail                                                   |      |
| Description: Į                         | IRM + course #123, Description                                                   |      |
| Туре:                                  | laximum characters: 200, Remaining characters: 170<br>© Single Day<br>Date Range |      |
| * Start Date:<br>Hours:<br>Start Time: | 10/06/2020 <b>Tuesday</b><br>2 hours 00 ✓ minutes<br>04:00 PM                    |      |
| Select additiona                       | al employees to notify when this request is submitted and approved/denied        |      |
|                                        |                                                                                  |      |

SEE DETAILED STEPS BELOW

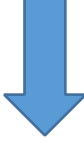

- 3) To enter a Professional Development Request-Go to "My Requests"
  - a. Add (right hand side of screen)
  - b. Submit To: This should be your Administrator, please use the drop down if your Administrator is not showing.
  - c. Time Off Code: This should be either Principal/District Directed PD or Teacher Directed PD
  - d. Reason code: Professional Development or Teacher Directed
  - e. **Description:** Please add a <u>full description</u> of the activity you performed and the course # if registered thru HRM+.
  - f. Type: Single Day is the most common selection
  - g. Start Date: Date activity was performed
  - h. Hours: Number of hours approved for activity
  - i. Start Time: Activities should be performed outside of your normal work hours per CBA.
  - j. Select additional employees: If you report to multiple Administrators you can add additional names at this time.
  - k. Click "Save" on the right side of your screen
    - i. This will send your request to your Administrator for approval

#### Example of Teacher Directed PD

| Tin & Off Request                                                                        |      |  |
|------------------------------------------------------------------------------------------|------|--|
| Submit To: ADMINISTRATOR                                                                 | Back |  |
| * Time Off Code: Teacher Directed Prof Dev - Hours V Hours per Day: 8h 00m               |      |  |
| * Reason: Teacher Directed PD VDetail                                                    |      |  |
| Description: Virtual Conference-XZXZ                                                     |      |  |
| Maximum characters: 200, Remaining characters: 177                                       |      |  |
| Type: Single Day                                                                         |      |  |
|                                                                                          |      |  |
| * Start Date: 10/06/2020                                                                 |      |  |
| Hours: 2 hours 00 V minutes                                                              |      |  |
| Start Time: 04:00 PM                                                                     |      |  |
| Select additional employees to notify when this request is submitted and approved/denied |      |  |
|                                                                                          |      |  |
| <u>Select Employee(s).</u>                                                               |      |  |
|                                                                                          |      |  |
|                                                                                          |      |  |
|                                                                                          |      |  |
|                                                                                          |      |  |
|                                                                                          |      |  |
|                                                                                          |      |  |

- 1. Can the training be within my normal workday?
  - a. No, your PD/TD must occur outside of your normal working hours per CBA.
- 2. What happens when I submit my request?
  - a. A notification is sent to your Administrator that you have submitted a request for approval.
- 3. Can my Administrator deny my request?
  - a. Yes, if your Administrator did not approve the activity they have the ability to deny the request, you will receive an email notification if this occurs.
- 4. Where can I see my balance?
  - a. Once approved your entries will show in Employee Access, Time Off, My Status (same place as last year)
- 5. Can I enter more than the allocation?
  - a. No, you will only be able to enter up to the amount that was allocated for you to complete. For a 1.0 FTE 30 hours of Principal Directed Professional Development and 7.5 hours of Teacher Directed Professional Development.
- 6. Do I have to enter a course I completed in PD Enroller?
  - a. Yes, there is not a direct connection between Skyward and PD Enroller classes.
- 7. When should I enter my request?
  - a. As soon as you complete the activity so you are not surprised and scrambling at the end of the year to remember what you did.
- 8. Is there a connection between this entry and clock hours?
  - a. No, you would need to apply for those separately.
    - i. Please contact Holly Carter about clock hours at hcarter@mvsd320.org